راهنمای بکارگیری درايو

# ABB Acs800 Standard

#### مقدمه

در ايو Acs800-01 ساخت شركت ABB , در محدوده توان 0.55 كيلو وات تا 200 كيلو وات براى كاربردهاى صنعتى مثل صنايع فولاد , سيمان , كاغذسازى و براى استفاده بر روى پمپ و دستگاههاى نورد , نوار نقاله ها و فن و جرثقيل و.... توليد مى گردد.

در ایو ACS800 دار ای مدلهای بزرگتری هم هست.

بطور نمونه مدل ACS800-07LC در محدوده توان 250 كيلو وات تا 4500 كيلو وات توليد مى گردد. در ايو ACS800 از نظر سخت افزارى , داراى تتوع در كاربردها مى باشد. مدلى كه قصد داريم در اين راهنما, معرفى كنيم در ايو OL-8800 با نرم افزار standard مى باشد. نرم افزار موجود در اين در ايو , ممكن است براى كاربردهاى ديگر نيز عرضه گردد. چنانچه مدلهايى از اين در ايو با نرم افزار pump يا crane و....نيز وجود دارد.

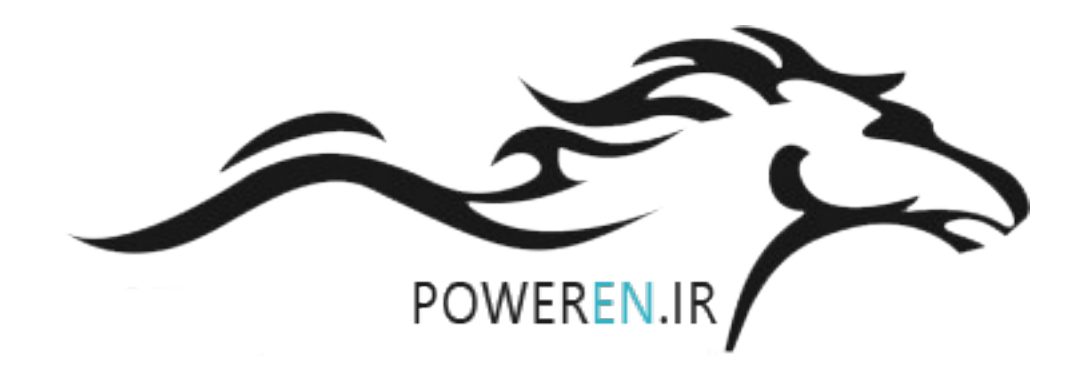

سخت افزار

درايو Acs800 دارای شش ورودی ديجيتال Di1 تا Di6 , يک ورودی ديجيتال DIL برای اينتر لاک , سه ورودی آنالوگ Ai1 تا Ai3 , دو خروجی آنالوگ AO1 و AO2 و سه خروجی رله ای RO1 تا RO3 است. بطور پيش فرض , پار امتر 99.02 بر روی RO1=1 قرار دارد و نوع آر ايش و سيم بندی و کارکرد وروديها و خروجيها , مطابق شکل زير است.

| X20             | )     |                                                       |
|-----------------|-------|-------------------------------------------------------|
| 1               | VREF  | Reference voltage -10 VDC                             |
| 2               | GND   | 1 kohm $\leq R_{\rm L} \leq$ 10 kohm                  |
| X2              |       | •                                                     |
|                 | VREF  | Reference voltage 10 VDC                              |
|                 | GND   | 1 kohm <u>&lt;</u> R <sub>L</sub> ≤ 10 kohm           |
|                 | AI1+  | Speed reference 0(2) 10 ∨, R <sub>in</sub> > 200 kohm |
| 4               | AI1-  |                                                       |
| = 5             | Al2+  | By default, not in use. 0(4) 20 mA, R <sub>in</sub> = |
| 6               | Al2-  | 100 ohm                                               |
| 7               | AI3+  | By default, not in use. 0(4) 20 mA, R <sub>in</sub> = |
| 8               | AI3-  | 100 ohm                                               |
| (npm) / 9       | AO1+  | Motor speed 0(4) … 20 mA ≙ 0 … motor nom.             |
|                 | AO1-  | speed, <i>R</i> <sub>L</sub> ≤ 700 ohm                |
|                 | AO2+  | Output current 0(4) 20 mA ≙ 0 motor                   |
|                 | AO2-  | nom. current, <i>R</i> L ≤ 700 ohm                    |
| = X2            | 2     |                                                       |
| 1               | DI1   | Stop/Start <sup>2)</sup>                              |
| 2               | DI2   | Forward/reverse <sup>1, 2)</sup>                      |
| 3               | DI3   | By default, not in use. <sup>2)</sup>                 |
| 4               | DI4   | Acceleration & deceleration select <sup>3)</sup>      |
| 5               | DI5   | Constant speed select <sup>4)</sup>                   |
| 6               | DI6   | Constant speed select <sup>4)</sup>                   |
| 7               | +24 V | +24 VDC, max. 100 mA                                  |
| 8               | +24 V |                                                       |
| ( 9             | DGND1 | Digital ground                                        |
| 10              | DGND2 | Digital ground                                        |
| <u> 11</u>      | DIIL  | Start interlock (0 = stop) <sup>5)</sup>              |
| X23             | 3     |                                                       |
| <u> </u>        | +24 V | Auxiliary voltage output and input, non-              |
| 2               | GND   | isolated, 24 V DC 250 mA <sup>6)</sup>                |
| X25             | 5     |                                                       |
| 1               | R011  | Relay output 1                                        |
| 2               | R012  | Ready                                                 |
| $-\otimes$ $-3$ | RO13  |                                                       |
| _X26            | 6     |                                                       |
| 1               | RO21  | Relay output 2                                        |
| 2               | RO22  | Running                                               |
| $-\otimes$ $-3$ | RO23  |                                                       |
| X2              | 7     |                                                       |
| $-\otimes$ $-1$ | R031  | Relay output 3                                        |
| Fault 2         | R032  | Inverted fault                                        |
| 3               | R033  |                                                       |

نوع کاربرد در ایو و نحوه پیکربندی ورودیها و خروجیهای در ایو را می توان توسط ماکروها تغییر داد.

بطور مثال اگر پار امتر 99.02 بر روی ماکروی 3=pid control تنظیم گردد, ورودیها وخروجیها و تعدادی از پار امتر های در ایو, به منظور ایجاد یک کنتر لر pid تغییر خواهد کرد.

همان گونه که ذکر شد در ایو ACS800 در حالت پیش فرض , بر روی ماکروی Factory قرار دارد. بر اساس این ماکرو ورودی Di1 برای اجرای فرمان start و stop , بکار می رود یعنی وقتی کلید متصل به این ورودی را وصل کنید , در ایو , استارت خواهد شد.

از ورودی Di2 برای چپگرد – راستگرد , استفاده می گردد. اگر ورودی Di2 قطع باشد, موتور , راستگرد و اگر کلید مربوطه وصل شود موتور چپگرد می چرخد.

در ماکروی Factory ورودی Di3 غیر فعال است .

همچنین ورودی Di4 برای فعال نمودن نرخ افزایش و کاهش سرعتهای متفاوت ACC1/ACC2 و Dec1/Dec2 بکار می رود. با استفاده از ورودیهای دیجیتال Di5 و Di6 می توانید سه سرعت ثابت را فعال کنید. اگر هیچ کدام از ورودیهای Di5 و Di6 را وصل نکنید , سرعت درایو توسط ورودی Ai1 تنظیم می گردد ولی اگر یکی یا دو تا از ورودیهای Di5 و Di6 را وصل کنید یکی از سه سرعت ثابت موجود در جدول زیر , فعال می گردد.

| سرعت        | پار امتر            | Di6 | Di5 |
|-------------|---------------------|-----|-----|
| Ai1         | تنظيم سرعت توسط Ai1 | 0   | 0   |
| سرعت ثابت 1 | پار امتر (1202)     | 0   | 1   |
| سرعت ثابت 2 | پار امتر (1203)     | 1   | 0   |
| سرعت ثابت 3 | پارامتر (1204)      | 1   | 1   |

برای نتظیم سرعت توسط ورودی آنالوگ Ai1 می توانید یک ولتاژبین صفر تا 10+ ولت را به ورودی Ai1 اعمال کنید . با استفاده از یک پتانسیومتر نیز می توان ولتاژ ورودی Ai1 را بین صفر تا 10 + ولت تغییر داد.

بر اساس ماکروی Factory ورودیهای آنالوگ Ai2 و Ai3 غیر فعال است.

خروجی آنالوگ AO1 برای نمایش دادن سرعت خروجی در ایو و خروجی آنالوگ AO2 بر ای نمایش جریان خروجی در ایو بکار می رود.

خروجی رله ای RO1 بر ای نمایش دادن امادگی (Ready) در ایو ننظیم شده است .

رله خروجی RO2 زمانی فعال می گردد که در ایو در حالت Run باشد.

رله خروجي RO3 هم براي نشان دادن فالت , استفاده مي شود.

بر روی ترمینال 11 از ترمینال X22 یک ورودی دیجیتال وجود دارد بنام DIIL

| /          | X22 |       |                                    |
|------------|-----|-------|------------------------------------|
|            | 1   | DI1   | Stop/Start                         |
| -          | 2   | DI2   | Forward/reverse                    |
|            | 3   | DI3   | By default, not in use.            |
|            | 4   | DI4   | Acceleration & deceleration select |
|            | 5   | DI5   | Constant speed select              |
| $\sim$ $-$ | 6   | DI6   | Constant speed select              |
|            | 7   | +24 V | +24 VDC, max. 100 mA               |
|            | 8   | +24 V |                                    |
| (          | 9   | DGND1 | Digital ground                     |
|            | 10  | DGND2 | Digital ground                     |
|            | 11  | DIIL  | Start interlock (0 = stop)         |

این ورودی همانگونه که در شکل بالا دیده می شود به ترمینال 8 وصل شده است اگر این ورودی را قطع کنید, در ایو , غیر فعال می گردد و امکان حرکت ندارد.

از این ورودی می توان بر ای فعال نمودن در ایو Enable و ایجاد مدار ات ایمنی استفاده نمود.

# گروههای پارامتری

معمو لا سازندگان اینورتر و در ایو , به منظور سهولت در دستیابی به پار امتر ها , سعی می کنند پار امتر ها را در گروههای متعدد دسته بندی کنند ABB نیز پار امتر های در ایو را در چندین گروه مختلف از گروه 01 تا 99 دسته بندی می نماید.

هر گروه , شامل چندین پار امتر است بطور مثال , گروه 01 پار امتر هایی از 01.01 تا 01.51 دارد. جدول زیر تعدادی از گرو ههای پار امتری را معرفی می کند.

| توضيح                                                                                         | گروه پار امتر ی |
|-----------------------------------------------------------------------------------------------|-----------------|
| متغیر های داخلی در ایو و مقادیر و اقعی از ولتاژ و جریان و فرکانس<br>مرتوان می در انشان می دهد | 01              |
|                                                                                               |                 |
| تعداد دیگری از متغیر های داخلی در ایو را نشان می دهد.                                         | 02              |
| وضعیت در ایو و وضعیت فالتها را نشان می دهد <u>.</u>                                           | 03              |
| مرجع فرمان درايو , در اين گروه , تنظيم مي گردد.                                               | 10              |
| فرمانهای استارت و Stop و جهت چرخش موتور                                                       |                 |
| مرجع سرعت در ايو , در اين گروه , تنظيم مي شود.                                                | 11              |
| سر عت در ايو , از چه طريقی , کنترل می گردد؟                                                   |                 |

|                                                           | 12 |
|-----------------------------------------------------------|----|
| پار امتر های مرتبط با ورودیهای آنالوگ                     | 13 |
| پار امتر های مربوط به رله های خروجی در ايو                | 14 |
| تنظيمات مرتبط با خروجيهاي آنالوگ                          | 15 |
| Pass word و قفل کردن کی پد, save نمودن پار امتر ها در 6   | 16 |
| حافظه دایمی و تنظیم Run Enable و                          |    |
| ایجاد محدودیت برای جریان خروجی در ایو و گشتاور و سرعت و 0 | 20 |
| فركانس                                                    |    |
| روش استارت شدن و روش توقف موتور                           | 21 |
| پار امتر های افز ایش و کاهش سرعت ACC و Dec 22             | 22 |
| پار امتر های مربوط به مقاومت ترمز و                       | 27 |
| مدیریت فالتها و خطاهای در ایو                             | 30 |
| رى ست نمودن فالتها بطور اتوماتيك                          | 31 |
| پار امتر های کنتر لر pid                                  | 40 |
| پار امتر های مربوط به ترمز مکانیکی روی موتور              | 42 |
| پار امتر های مربوط به کارت انکودر                         | 50 |
| پار امتر های مربوط به کارتهای توسعه 8                     | 98 |
| پار امتر های مربوط به start-up                            | 99 |
| پار امتر های موتور و اتوتیون                              |    |

كنترل پانل

کنترل پانل CDP312R مورد استفاده برای در ایو ACS800 در شکل زیر, نشان داده شده است. از این کنترل پانل برای تنظیم پار امتر های در ایو های ACS850 و ACS850 نیز میتوانید استفاده کنید.

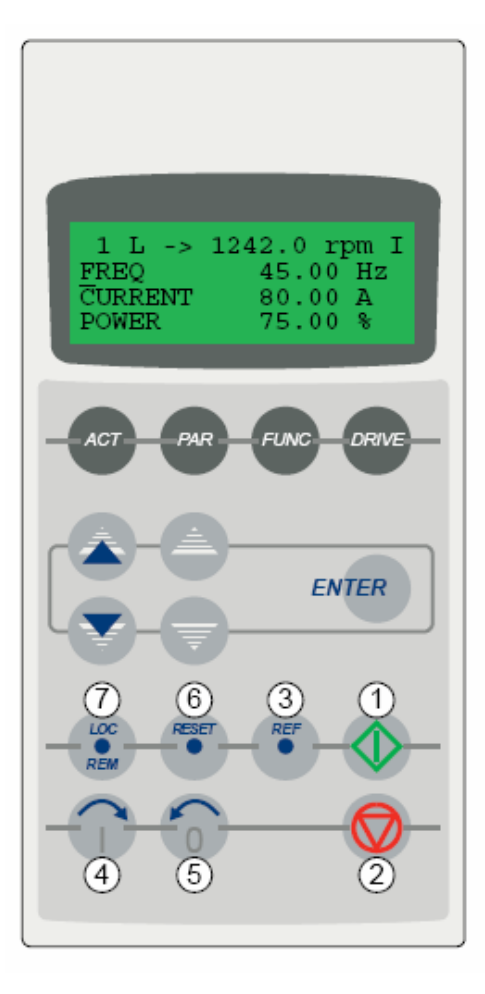

The LCD type display has 4 lines of 20 characters. The language is selected at start-up (parameter 99.01). The control panel has four operation modes:

- Actual Signal Display Mode (ACT key)
- Parameter Mode (PAR key)
- Function Mode (FUNC key)
- Drive Selection Mode (DRIVE key)

| No. | Use                                                 |
|-----|-----------------------------------------------------|
| 1   | Start                                               |
| 2   | Stop                                                |
| 3   | Activate reference setting                          |
| 4   | Forward direction of rotation                       |
| 5   | Reverse direction of rotation                       |
| 6   | Fault reset                                         |
| 7   | Change between Local / Remote (external)<br>control |

این کنترل پانل , دار ای یک نمایشگر LCD چهار خطی و 16 عدد کلید است.

برای نمایش دادن مقادیر Actual یعنی متغیر های ولتاژ و جریان کاری در ایو و فرکانس کاری و... باید کلید ACT را فشار دهید.

برای دسترسی به پار امتر ها و نتظیم آنها نیز باید کلید PAR را فشار دهید .

از کلید FUNC بر ای ورود به حالت Function mode استفاده می شود و بطور مثال بر ای کپی کردن پار امتر ها بین در ایو و کنترل پانل .

کلید Drive نیز برای انتخاب بین چند در ایو است.

کلید Enter به علاوه چهار کلید که جهت بالای تکی و جهت بالای دوبل و جهت پایین تکی و جهت پایین تکی و جهت پایین تک

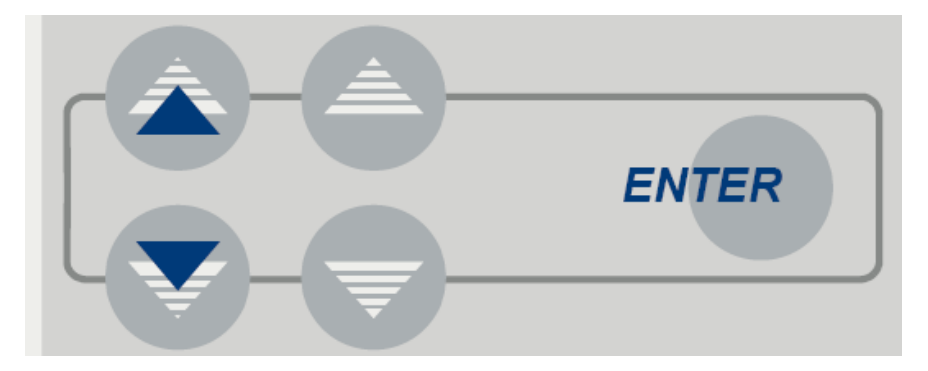

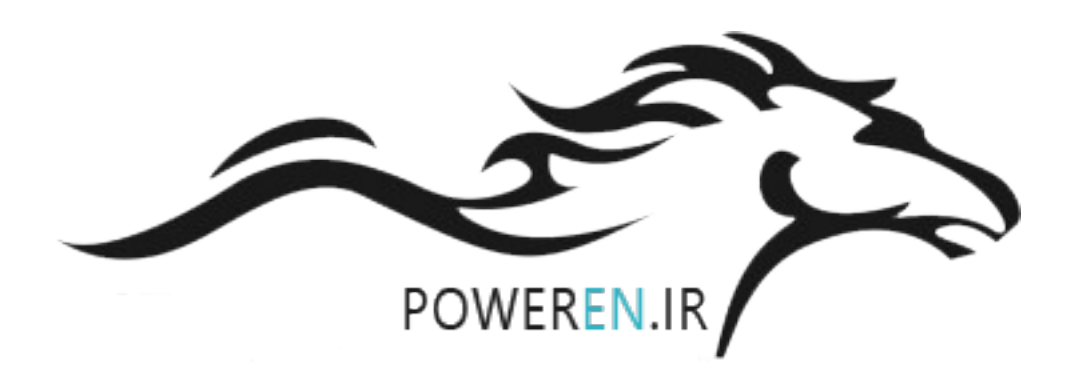

#### در سطر اول از نمایشگر LCD همانند شکل زیر, در کنار عدد 1, حرف L دیده می شود.

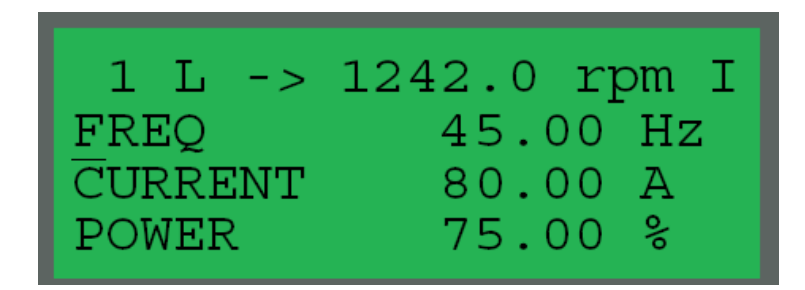

L به معنى Local است و نوع كنترل در ايو را نشان مى دهد. در حالت Local به در ايو را نشان مى دهد. در حالت Local به

اما اگر بخواهیم فرمانهای حرکت و توقف و... از طریق ترمینالهای ورودی در ایو, و یا از طریق ارتباط سریال و ارتباط فیلدباس دریافت گردد, باید در ایو را در حالت (External) Remote قرار دهیم.

کلید LOC/REM بر روی کنترل پانل , برای این منظور , بکار می رود. اگر در ایو در حالت Local باشد و این کلید را فشار دهید حرف L در سطر اول نمایشگر , تبدیل به حرف R می گردد. که نشان می دهد در ایو در حالت (Exteral) Remote است.

نبودن حرف R و خالى بودن آن هم به معنى External است.

شکل زیر , به معرفی سایر حروف و علامتها در سطر اول LCD می پردازد.

| Drive ID number                                                 | →1L-> 12                     | 42.0 rpm I ←         | Drive status<br>I = Running       |
|-----------------------------------------------------------------|------------------------------|----------------------|-----------------------------------|
| Drive control status<br>L = Local control<br>R = Remote control | ^ ↑<br>Direction of rotation | ↑<br>Drive reference | O = Stopped<br>" " = Run disabled |
| " " = External control                                          | -> = Forward<br><- = Reverse |                      |                                   |

عدد 1 در اینجا, [] مربوط به در ایو است.

حرف L نشانگر کنترل Local و حرف R برای کنترل Remote است. اگر هیچ کار اکتری را بجای R یا L نشان ندهد, کنترل از نوع External (بطور مثال از طریق شبکه فیلدباس ) می باشد.

در سمت راست حرف L یک فلش به سمت راست , دیده می شود اگر موتور , راستگرد باشد, این فلش به سمت راست است و اگر چپگرد باشد فلش به طرف چپ خواهد بود. سرعت تنظیمی برای در ایو , عبارت بعدی است که در شکل بالا , عدد 1242.0 rpm را نشان می دهد.

در انتهای راست از سطر اول LCD عبارت | یا O دیده می شود. اگر | باشد یعنی در ایو , در حالت Run است و اگر O باشد یعنی در حالت stop قرار دارد .

اگر هم به جای حروف | یا O جای خالی باشد یعنی در ایو غیر فعال شده و امکان فرمان گرفتن , ندارد. شکل زیر ,هم طریقه استفاده از کلید PAR و کلیدهای جهت پایین و بالا به همر اه کلید Enter را نشان می دهد.

Parameter Mode

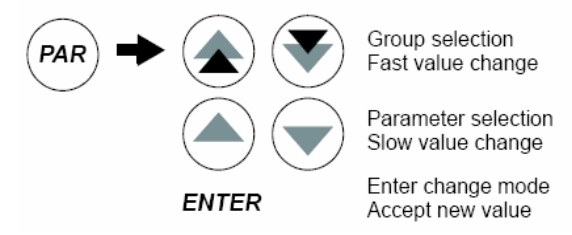

1 L -> 1242.0 rpm O 10 START/STOP/DIR 01 EXT1 STRT/STP/DIR DI1,2 Status row
 Parameter group
 Parameter
 Parameter value

ابتدا كليد PAR را فشار دهيد. در خط دوم از Lcd عدد مربوط به گروه پار امترها و در سطر سوم , شماره پار امتر را می توانيد ببينيد. طبق شكل , پار امتر 10.01 نشان داده شده . عدد 10 گروه پار امتری و عدد 01 شماره پار امتر است. و عبارت Di1&2 نيز مقدار نتظيمی برای اين پار امتر است.

با استفاده از کلیدهای دوبل بالا و پایین , می توانید بین گروههای پار امتری , حرکت کنید. یعنی وقتی این کلیدها را می زنید عدد سطر دوم , شروع به تغییر می کند. اگر از کلیدهای تکی سمت بالا و پایین استفاده کنید, شماره پار امتر که در سطر سوم است, شروع به تغییر خواهد کرد. وقتی به پار امتر مورد نظر رسیدید, کلید Enter را فشار دهید تا امکان تغییر پار امتر فر اهم گردد. عدد یا عبارت نتظیمی در آن پار امتر , چشمک میزند

در این حالت , با کلیدهای دوبل بالا و پایین می توانید در بین مقادیر با سر عت زیادتر حرکت کنید و با کلید های تکی بالا و پایین , به آر امی مقادیر داخلی پار امتر را تغییر دهید. پس از تغییر پار امتر , با استفاده از کلید Enter مقدار جدید را save کنید.

#### از یک کی پد , می توان برای اتصال همزمان به چند در ایو , استفاده نمود. کلید@Driv بر روی در ایو , برای همین منظور بکار می رود.

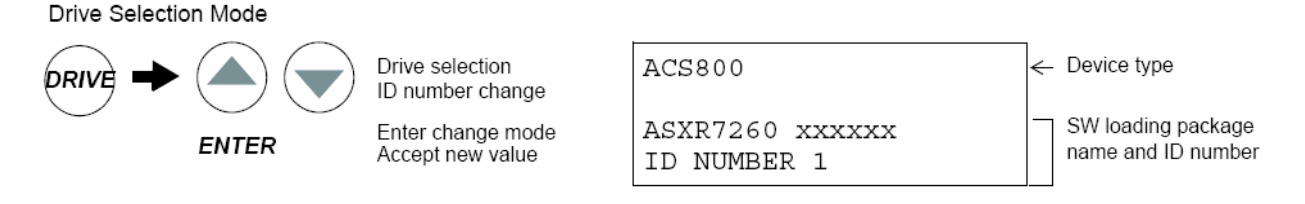

در سطر اول از LCD در انتهای سمت چپ, عدد 1 قرار داشت که گفتیم D در ایو است وقتی چند در ایو را به یک کنترل پانل وصل می کنید باید شماره های متفاوت را به عنوان DI برای هر کدام, تعریف کنید در زمان کار, برای انتخاب در ایو کافی است که کلید Drive را فشار دهید و کلید جهت بالا یا پایین و Enter را بزنید.

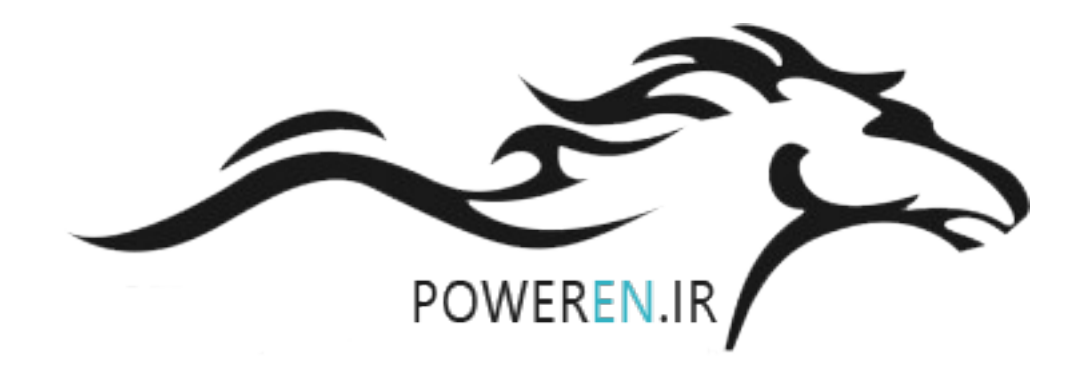

از کلید REF بر ای تغییر سر عت تنظیمی در ایو, استفاده می گردد.

در سطر اول LCD همانند شکل زیر , ابتدا سرعت تنظیمی , بر روی I242.0 rpm قرار دارد.

| To enter the Reference Setting function.                                                                                         |       | 1 L ->[1242.0 rpm]I<br>FREQ 45.00 Hz<br>CURRENT 80.00 A<br>POWER 75.00 % |
|----------------------------------------------------------------------------------------------------|-------|--------------------------------------------------------------------------|
| To change the reference.<br>(slow change)<br>(fast change)                                                                       |       | 1 L ->[1325.0 rpm]I<br>FREQ 45.00 Hz<br>CURRENT 80.00 A<br>POWER 75.00 % |
| To save the reference.<br>(The value is stored in the permanent memory; it is<br>restored automatically after power switch-off.) | ENTER | 1 L -> 1325.0 rpm I<br>FREQ 45.00 Hz<br>CURRENT 80.00 A<br>POWER 75.00 % |

کلید REF را فشار دهید حالا با کلیدهای جهت بالا و پایین , می توانید مقدار این سرعت را تغییر دهید . پس از انجام تغییرات کلید Enter را فشار دهید تا مقدار جدید , save گردد. شکل زیر, طریقه استفاده از کلید ACT را نشان می دهد.

Actual Signal Display Mode

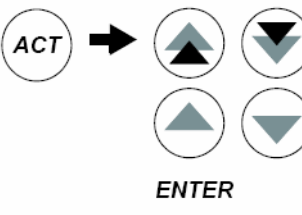

| ) | Act. signal / Fault history               | 1 L ->  | 1242.0 rpm |
|---|-------------------------------------------|---------|------------|
|   | selection                                 | FREQ    | 45.00 Hz   |
| ) | Act. signal / Fault message               | CURRENT | 80.00 A    |
|   | scrolling                                 | POWER   | 75.00 %    |
|   | Enter selection mode<br>Accept new signal |         |            |

0 rpm O ← Status row 00 Hz Actual signal names and values

در حالت پیش فرض , در سه خط پایین از LCD , مقادیر فرکانس خروجی در ایو, جریان خروجی در ایو , جریان خروجی در ایو , جریان خروجی در ایو , فنان داده می شود . فرض کنید بخو اهیم بجای جریان خروجی در ایو , مقدار گشتاور خروجی , نشان داده شود .

| Step | Action                                                                                           | Press key             | Display                                                                  |
|------|--------------------------------------------------------------------------------------------------|-----------------------|--------------------------------------------------------------------------|
| 1.   | To enter the Actual Signal Display Mode.                                                         | ACT                   | 1 L -> 1242.0 rpm I<br>FREQ 45.00 Hz<br>CURRENT 80.00 A<br>POWER 75.00 % |
| 2.   | To select a row (a blinking cursor indicates the selected row).                                  |                       | 1 L -> 1242.0 rpm I<br>FREQ 45.00 Hz<br>CURRENT 80.00 A<br>POWER 75.00 % |
| 3.   | To enter the actual signal selection function.                                                   | ENTER                 | 1 L -> 1242.0 rpm I<br>1 ACTUAL SIGNALS<br>04 CURRENT<br>80.00 A         |
| 4.   | To select an actual signal.<br>To change the actual signal group.                                |                       | 1 L -> 1242.0 rpm I<br>1 ACTUAL SIGNALS<br>05 TORQUE 70.00 %             |
| 5.a  | To accept the selection and to return to the Actual Signal Display Mode.                         | ENTER                 | 1 L -> 1242.0 rpm I<br>FREQ 45.00 Hz<br>TORQUE 70.00 %<br>POWER 75.00 %  |
| 5.b  | To cancel the selection and keep the original selection.<br>The selected keypad mode is entered. | ACT PAR<br>FUNC DRIVE | 1 L -> 1242.0 rpm I<br>FREQ 45.00 Hz<br>CURRENT 80.00 A<br>POWER 75.00 % |

ابتدا کلید ACT را فشار دهید. کرسر , در زیر حرف F از فرکانس (FREQ)

چشمک می زند. با کلید جهت پایین , کرسر را به سطر پایین , منتقل کنید.

حالا کرسر, در زیر حرف C از CURRENT, چشمک می زند.

کلید Enter را فشار دهید پارامتر 01.04 ظاهر می گردد. با کلید جهت بالا , پارامتر 01.05 که گشتاور خروجی درایو است را انتخاب و کلید Enter را بزنید . حالا, بر روی LCD بجای جریان خروجی درایو , گشتاور خروجی درایو,نشان داده خواهد شد.

از کلید Func می توان برای تنظیم پار امتر های موتور (Motor set up) و یا انتخاب نوع ماکرو (Application macro) و ... نیز استفاده نمود.

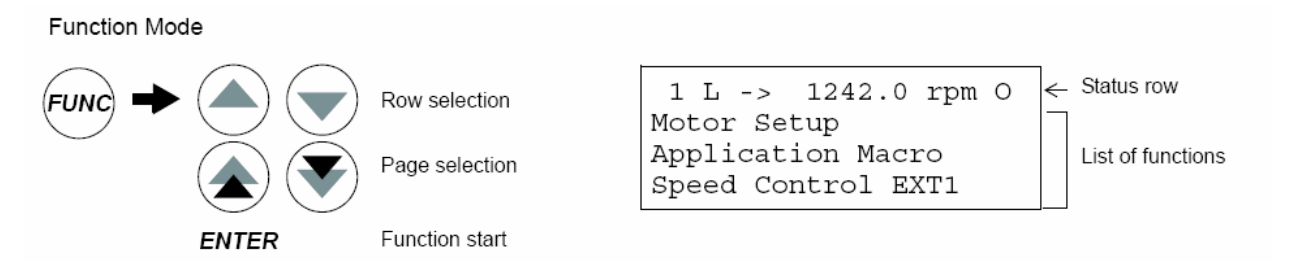

## بازگشت به تنظیمات کارخانه

از پارامتر 99.03 می توان برای نتظیم کارخانه استفاده نمود. ولی قبل از آن باید ماکرو را انتخاب کنید. انتخاب ماکرو توسط پارامتر 99.02 است.

| 99.02 | APPLICATION<br>MACRO | Selects the application macro. See chapter <i>Application macros</i> for more information.                                                                                                    |   |
|-------|----------------------|----------------------------------------------------------------------------------------------------|---|
|       |                      | <b>Note:</b> When you change the default parameter values of a macro, the new settings become valid immediately and stay valid even if the power of the drive is switched off and on. However, backup of the default parameter settings (factory settings) of each standard macro is still available. See parameter 99.03. |   |
|       | FACTORY              | Factory for basic applications                                                                                                    | 1 |
|       | HAND/AUTO            | Two control devices are connected to the drive:                                                                                                    | 2 |
|       |                      | - device 1 communicates through the interface defined by external control location EXT1.                                                                                                    |   |
|       |                      | - device 2 communicates through the interface defined by external control location EXT2.                                                                                                    |   |
|       |                      | - EXT1 or EXT2 is active at a time. Switching through a digital input.                                                                                                    |   |
|       | PID-CTRL             | PID control. For application in which the drive controls a process value. E.g. pressure control by the drive running the pressure boost pump. Measured pressure and the pressure reference are connected to the drive.                                                                                                    | 3 |
|       |                      | See sections <i>Process PID control</i> on page 70 and <i>Sleep function for the process PID control</i> on page 71.                                                                                                    |   |
|       | T-CTRL               | Torque Control macro                                                                                                    | 4 |
|       | SEQ CTRL             | Sequential Control macro. For applications that are frequently run through a pre-defined speed pattern (constant speeds and acceleration and deceleration ramps).                                                                                                    | 5 |
|       | USER 1 LOAD          | User 1 macro loaded into use. Before loading, check that the saved parameter settings and the motor model are suitable for the application.                                                                                                    | 6 |
|       | USER 1 SAVE          | Save User 1 macro. Stores the current parameter settings and the motor model.                                                                                                    | 7 |
|       |                      | Note: There are parameters that are not included in the macros. See parameter 99.03.                                                                                                    |   |
|       | USER 2 LOAD          | User 2 macro loaded into use. Before loading, check that the saved parameter settings and the motor model are suitable for the application.                                                                                                    | 8 |
|       | USER 2 SAVE          | Save User 2 macro. Stores the current parameter settings and the motor model.                                                                                                    | 9 |
|       |                      | Note: There are parameters that are not included in the macros. See parameter 99.03.                                                                                                    |   |

وقتی با استفاده از پار امتر 99.02 نوع ماکرو را انتخاب کردید, در صورتی که پار امتر 99.03 را بر روی yes قرار دهید تمامی پار امتر های در ایو , بر اساس ماکروی انتخابی , به مقادیر default کارخانه , بر می گردد و به اصطلاح Restore می گردد.

| 99.03 | APPLIC RESTORE | Restores the original settings of the active application macro (99.02).                                                                                                    |       |
|-------|----------------|----------------------------------------------------------------------------------------------------|-------|
|       |                | - If a standard macro (Factory,, Sequential Control) is active, the parameter values are restored to the default settings (factory settings). Exceptions: parameter settings in parameter group 99 remain unchanged. The motor model remains unchanged. |       |
|       |                | - If User Macro 1 or 2 is active, the parameter values are restored to the last saved values. In addition, the last saved motor model are restored. Exceptions: Settings of parameters 16.05 and 99.02 remain unchanged.                                |       |
|       |                | <b>Note:</b> The parameter settings and the motor model are restored according to the same principles when a macro is changed to another.                                                                                                    |       |
|       | NO             | No action                                                                                                    | 0     |
|       | YES            | Restoring                                                                                                    | 65535 |

نتها دو پار امتر هستند که مقدار آنها تغییر نخواهد کرد . یکی از پار امتر ها همان 99.02 است که نوع ماکرو را مشخص می کند و دیگری پار امتر 16.05 است که مربوط به انتخاب ماکرو های user از طریق ورودیهای دیجیتال است.

# مرجع فرمان درايو

پار امتر های 10.01 , 10.02 , 10.03 و 11.02 تعیین می کنند که فرمان های start و stop و start دریافت گردد.

با تنظیم پار امتر های بالا , می تو ان فرمان را از طریق کنترل پانل موجود روی در ایو و یا از طریق ورودیهای دیجیتال و یا از طریق شبکه فیلد باس به در ایو اعمال نمود.

برای در ایو ACS800 دو مرجع فرمان EXT1 و EXT2 تعریف شده است . در هر لحظه از زمان فقط یکی از این دو مرجع فرمان , می تواند فعال باشد.

با پار امتر 11.02 می تو انید تعیین کنید که کدام یک از مراجع فرمان EXT1 یا EXT2 فعال باشد.

اگر پارامتر EXT1 = 7 = 11.02 = 7 فعال است .

اگر EXT2 = 8 = 11.02 باشد مرجع فرمان EXT2 فعال می شود.

همچنین با استفاده از پارامتر 11.02 می توانید تعیین کنید که با یکی از ورودیهای دیجیتال Di1 تا Di6 بین دو مرجع EXT1 و EXT2 , یکی را انتخاب کند.

مرجع فرمان EXT1 توسط پار امتر 10.01 نتظیم می گردد.

| 10.01 | EXT1 STRT/STP/DIR | Defines the connections and the source of the start, stop and direction commands for external control location 1 (EXT1).                                                                                                    |    |  |
|-------|-------------------|----------------------------------------------------------------------------------------------------|----|--|
|       | NOT SEL           | No start, stop and direction command source.                                                                                                    |    |  |
|       | DI1               | Start and stop through digital input DI1. 0 = stop; 1 = start. Direction is fixed according to parameter 10.3 DIRECTION. WARNING! After a fault reset, the drive will start if the start signal is on.                                                                       |    |  |
|       | DI1,2             | Start and stop through digital input DI1. 0 = stop, 1 = start. Direction through digital input DI2. 0 = forward, 1 = reverse. To control direction, parameter 10.03 DIRECTION must be REQUEST. WARNING! After a fault reset, the drive will start if the start signal is on. |    |  |
|       | DI1P,2P           | Pulse start through digital input DI1. 0 -> 1: Start. Pulse stop through digital input DI2. 1 -> 0: Stop. Direction of rotation is fixed according to parameter 10.03 DIRECTION.                                                                                             | 4  |  |
|       | DI1P,2P,3         | P,2P,3 Pulse start through digital input DI1. 0 -> 1: Start. Pulse stop through digital input DI2. 1 -> 0: Stop. Direction through digital input DI3. 0 = forward, 1 = reverse. To control direction, parameter 10.03 DIRECTION must be REQUEST.                             |    |  |
|       | DI1P,2P,3P        | P Pulse start forward through digital input DI1. 0 -> 1: Start forward. Pulse start reverse through digital input DI2. 0 -> 1: Start reverse. Pulse stop through digital input DI3. 1 -> "0": stop. To control the direction, parameter 10.03 DIRECTION must be REQUEST.     |    |  |
|       | DI6               | See selection DI1.                                                                                                    |    |  |
|       | DI6,5             | See selection DI1,2. DI6: Start/stop, DI5: direction.                                                                                                    |    |  |
|       | KEYPAD            | Control panel. To control the direction, parameter 10.03 DIRECTION must be REQUEST.                                                                                                    |    |  |
|       | COMM.CW           | Fieldbus Control Word.                                                                                                    | 10 |  |
|       | DI7               | See selection DI1.                                                                                                    | 11 |  |
|       | DI7,8             | See selection DI1,2. DI7: start/stop, DI8: direction.                                                                                                    | 12 |  |
|       | DI7P,8P           | See selection DI1P,2P.                                                                                                    | 13 |  |
|       | DI7P,8P,9         | See selection DI1P,2P,3.                                                                                                    | 14 |  |
|       | DI7P,8P,9P        | See selection DI1P,2P,3P.                                                                                                    | 15 |  |
|       | PARAM 10.04       | Source selected by 10.04.                                                                                                    | 16 |  |
|       | DI1 F, DI2 R      | Diamond       Operation         0       0       Stop         1       0       Start forward         0       1       Start reverse         1       1       Stop         1       1       Stop         1       1       Stop         1       1       Stop                         | 17 |  |

مرجع فرمان EXT1 توسط پار امتر 10.01 نتظیم می گردد و مرجع فرمان EXT2 با استفاده از پار امتر 10.02 نتظیم می شود.

اگر بطور مثال پارامتر 10.01 را بر روی Di1,2 = 3 قرار دهید مرجع فرمان EXT1 برای استفاده از ورودیهای Di1 و Di2 برنامه ریزی , می گردد. Di1 برای فرمان Start و stop است و ورودی دیجیتال Di2 برای چپگرد و راستگرد خواهد بود. اگر 10.01 را بر روی عدد Di1F , Di2R = 17 تنظیم کنید ورودی Di1 برای فرمان حرکت راستگرد و ورودی Di2 برای فرمان حرکت چپگرد است.

جدول شکل بالا, ننظیمات موجود برای پار امتر 10.01 و مرجع فرمان EXT1 را نشان می دهد.

پار امتر 10.02 مربوط به مرجع فرمان EXT2 است . تنظیمات این پار امتر نیز همانند EXT1 است.

اگر بخواهید در حالت External , به درایو از طریق کنترل پانل درایو , فرمان حرکت و توقف و چپگرد – راستگرد بدهید می توانید پارامتر 10.01 یا 10.02 که مربوط به مراجع فرمان EXT1 و EXT2 است را روی Key pad و تنظیم کنید و یا می توانید با زدن کلید Loc/REM , درایو را به حالت Local برده و فرمان دهید.

پارامتر 10.03 مربوط به جهت چرخش موتور است و اگر می خواهید موتور در هر دو جهت بچرخد باید روی Requeste باشد.

| L     |               |                                                                                 |   |
|-------|---------------|---------------------------------------------------------------------------------|---|
| 10.03 | REF DIRECTION | Enables the control of rotation direction of the motor, or fixes the direction. |   |
|       | FORWARD       | Fixed to forward                                                                | 1 |
|       | REVERSE       | Fixed to reverse                                                                | 2 |
|       | REQUEST       | Direction of rotation control allowed                                           | 3 |

#### مرجع سرعت درايو

سرعت این در ایو , از چه طریقی کنترل می گردد؟

پار امتر های 11.03 و 11.06 مربوط به نتظیم دو مرجع سرعت REF1 و REF2 است. از چندین روش مختلف , می تو ان سرعت در ایو را کنترل نمود . بطور مثال از طریق Key pad و یا با استفاده از ورودی آنالوگ Ai1 یا Ai2 و یا از طریق شبکه فیلد باس و.....

جدول زیر, بطور خلاصه روشهای کنترل سرعت توسط مراجع سرعت REF1 و REF2 در پارامترهای 11.03 و 11.06 را نشان میدهد.

| عملكرد                                      | مقدار          | پار امتر |
|---------------------------------------------|----------------|----------|
| کنترل سر عت توسط کی پد, مقدار سر عت در سطر  | 1= KEYPAD      | 11.03 يا |
| اول LCD را تنظیم کنید.                      |                | 11.06    |
| کنترل سرعت توسط ورودی آنالوگ Ai1 با         | 2 = Ai1        |          |
| استفاده از یک پتانسیومتر و یا با اعمال یک   |                |          |
| ولتاژصفر تا 10+ ولت                         |                |          |
| کنترل سرعت توسط ورودی آنالوگ Ai2            | 3 = Ai2        |          |
| کنترل سرعت توسط ورودی Ai1 ولی با اعمال      | 38=Ai1         |          |
| ولتاژورودی (10+ تا10-) ولت                  | BIPOLAR        |          |
| و حرکت چپگرد – ر استگرد                     |                |          |
| استفاده از دو ورودی Di5 و Di6 بر ای افز ایش | 19= Di5U , 6 D |          |
| و کاهش سر عت در ايو                         |                |          |
| كنترل سرعت توسط فيلد باس                    | 20=COMM        |          |

در ماکروی Factory مقدار REF1 بر روی Ai1 و مرجع REF2 بر روی 1=Key pad تنظیم شدہ است.

در ماکروی Hand/Auto مرجع سرعت REF1 بر روی Ai1 و مرجع سرعت REF2 بر روی Ai2 قرار دارد .

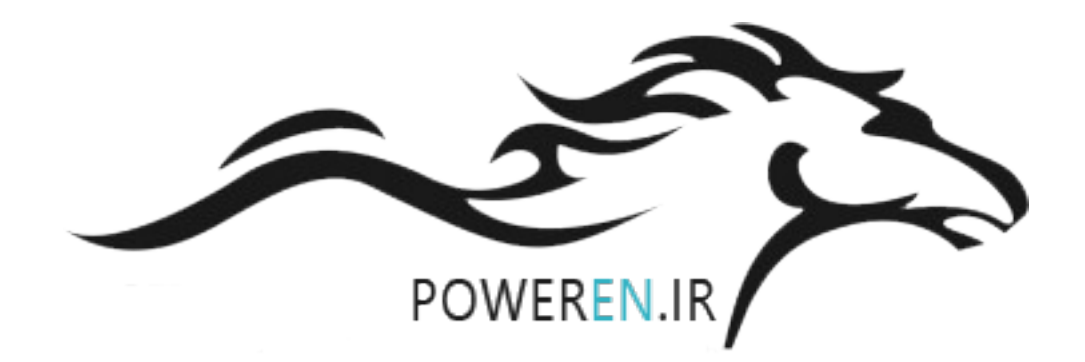

|                     | X20 |       |                                                  |  |
|---------------------|-----|-------|--------------------------------------------------|--|
|                     | 1   | VREF  | Reference voltage -10 VDC                        |  |
|                     | 2   | GND   | 1 kohm <u>&lt;</u> R <sub>L</sub> ≤ 10 kohm      |  |
|                     | X21 |       |                                                  |  |
|                     | 1   | VREF  | Reference voltage 10 VDC, kohm $\leq R_{L} \leq$ |  |
| └┎┰┰╱──┼┼           | 2   | GND   | 10 kohm                                          |  |
|                     | 3   | Al1+  | Speed reference (Hand control). 0(2) 10 V,       |  |
|                     | 4   | Al1-  | R <sub>in</sub> > 200 kohm                       |  |
|                     | 5   | Al2+  | Speed reference (Auto control). 0(4)             |  |
|                     | 6   | Al2-  | 20 mA <i>, R</i> <sub>in</sub> = 100 ohm         |  |
|                     | 7   | AI3+  | By default, not in use. 0(4) 20 mA,              |  |
|                     | 8   | AI3-  | R <sub>in</sub> = 100 ohm.                       |  |
| (man)               | 9   | AO1+  | Motor speed 0(4) 20 mA ≙ 0 motor nom.            |  |
|                     | 10  | AO1-  | speed, <i>R</i> <sub>L</sub> ≤ 700 ohm           |  |
|                     | .11 | AO2+  | Output current 0(4) … 20 mA ≙ 0 … motor          |  |
|                     | 12  | AO2-  | nom. current, <i>R</i> <sub>L</sub> ≤ 700 ohm    |  |
|                     | X22 |       |                                                  |  |
|                     | 1   | DI1   | Stop/Start (Hand control)                        |  |
|                     | 2   | DI2   | Forward/Reverse (Hand control)                   |  |
|                     | 3   | DI3   | Hand/Auto control select <sup>1)</sup>           |  |
|                     | 4   | DI4   | Constant speed 4: Par. 12.05                     |  |
|                     | 5   | DI5   | Forward/Reverse (Auto control)                   |  |
|                     | 6   | DI6   | Stop/Start (Auto control)                        |  |
|                     | 7   | +24 V | +24 VDC, max. 100 mA                             |  |
|                     | 8   | +24 V |                                                  |  |
| (                   | 9   | DGND1 | Digital ground                                   |  |
|                     | 10  | DGND2 | Digital ground                                   |  |
|                     | 11  | DI IL | Start interlock (0 = stop) 2)                    |  |
|                     | X23 |       | 1 · · · · · · · · · · · · · · · · · · ·          |  |
|                     | 1   | +24 V | Auxiliary voltage output and input, non-         |  |
|                     | 2   | GND   | isolated, 24 $\lor$ DC 250 mA $^{3)}$            |  |
|                     | X25 |       |                                                  |  |
|                     | 1   | RO11  | Relay output 1                                   |  |
|                     | 2   | RO12  | Ready                                            |  |
|                     | 3   | RO13  |                                                  |  |
|                     | X26 |       | •                                                |  |
|                     | 1   | RO21  | Relay output 2                                   |  |
|                     | 2   | RO22  | Running                                          |  |
|                     | 3   | RO23  | ]                                                |  |
|                     | X27 |       |                                                  |  |
| $\bot \otimes \bot$ | 1   | R031  | Relay output 3                                   |  |
| Fault –             | 2   | R032  | Inverted fault                                   |  |
|                     | 3   | R033  |                                                  |  |
|                     |     |       |                                                  |  |

در این ماکرو , با استفاده از پارامتر 11.02 که بر روی Di3 تنظیم شده 11.02=3=Di3 و EXT2 یکی را انتخاب نمود. وقتی Di3 غیر فعال است مرجع فرمان EXT1 و مرجع سرعت REF1 , فعال است , ورودی Di1 برای start و start و ورودی Di2 برای چپگرد – راستگرد

وقتى ورودى Di3 را فعال (وصل) نماييد مرجع فرمان EXT2 و مرجع سرعت REF2 انتخاب شده , فرمان start و stop از طريق ورودى Di6 و چپگرد – راستگرد از طريق ورودى Di5 و تنظيم سرعت نيز , توسط ورودى آنالوگ Ai2 خواهد بود. ورودى Ai2 را توسط ميكرو سوييچ روى برد كنترلى , مى توانيد به صورت ورودى ولتاژ نيز تعريف كنيد.

### روش توقف موتور

با استفاده از پار امتر 21.03 می توان نوع توقف موتور را تعیین نمود. بطور پیش فرض در ماکروی Factory این پار امتر, بر روی 1=coast قرار دارد یعنی توقف به روش coast to stop است.

در این روش وقتی فرمان توقف , به در ایو داده می شود, ارتباط در ایو و موتور , قطع شده و موتور , قطع شده و موتور , آز ادانه خواهد ایستاد.

| 21.03 | STOP FUNCTION | Selects the motor stop function.                                                                                                    |   |
|-------|---------------|----------------------------------------------------------------------------------------------------|---|
|       | COAST         | Stop by cutting of the motor power supply. The motor coasts to a stop.                                                                                                  | 1 |
|       |               | WARNING! If the mechanical brake control function is on, the application program uses ramp stop in spite of the selection COAST (see parameter group 42 BRAKE CONTROL). |   |
|       | RAMP          | Stop along a ramp. See parameter group 22 ACCEL/DECEL.                                                                                                    | 2 |

اگر پارامتر 21.03 را بر روی Ramp قرار دهید , توقف به صورت Ramp و بر اساس مدت زمان تنظیمی در پارامتر 22.03 یا 22.05 خواهد بود.

## روش کنترنی در ایو

توسط پار امتر 99.04 می توان روش کنترلی در ایو را تعیین نمود. بطور پیش فرض روش DTC=0 که روش کنترل برداری (Direct Torque Control) است در تمامی ماکروهای موجود , انتخاب شده است.

| 99.04 MOTOR CTRL MODE | Selects the motor control mode.                                                                                                    |  |
|-----------------------|----------------------------------------------------------------------------------------------------|--|
| DTC                   | Direct Torque Control mode is suitable for most applications.                                                                                                    |  |
| SCALAR                | Scalar control is suitable in special cases where the DTC cannot be applied. 65535<br>The scalar control mode is recommended:                                                                                                    |  |
|                       | - for multimotor drives with variable number of motors                                                                                                    |  |
|                       | - when the nominal current of the motor is less than 1/6 of the nominal output current of the drive (inverter)                                                                                                    |  |
|                       | - the drive is used for test purposes with no motor connected.                                                                                                    |  |
|                       | Note: The outstanding motor control accuracy of the DTC cannot be achieved<br>in scalar control. The differences between the scalar and DTC control modes<br>are pointed out in this manual in relevant parameter lists. There are some<br>standard features that are disabled in the scalar control mode: Motor<br>Identification Run (group 99 START-UP DATA), Speed Limits (group 20<br>LIMITS), Torque Limit (group 20 LIMITS), DC Hold (group 21 START/STOP),<br>DC Magnetizing (group 21 START/STOP), Speed Controller Tuning (group 23<br>SPEED CTRL), Torque Control (group 24 TORQUE CTRL), Flux Optimization<br>(group 26 MOTOR CONTROL), Flux Braking (group 26 MOTOR CONTROL),<br>Underload Function (group 30 FAULT FUNCTIONS), Motor Phase Loss<br>Protection (group 30 FAULT FUNCTIONS), Motor Stall Protection (group 30<br>FAULT FUNCTIONS). |  |

روش DTC نیاز به اتوتیون در ایو و موتور دارد. بر ای اتوتیون نمودن در ایو, ابتدا باید پار امتر های موتور از 99.05 تا 99.09 را از روی پلاک موتور خوانده و در در ایو, نتظیم کنید.

فرکانس تنظیمی در ایو که در سطر اول از نمایشگر LCD قرار دارد را بین 80% تا 100 سرعت نامی موتور, تنظیم کنید.

در ایو را توسط کلید LOC/REM به حالت Local ببرید تا در سطر اول LCD حرف L نشان داده شود.

توسط پار امتر 99.10 نوع اتوتیون را انتخاب کنید . بطور مثال روش 2=standard را در پار امتر 99.10 نتظیم کنید.

شفت موتور , باید از بار جدا باشد و موتور بدون بار بتواند حرکت کند.

حالا کلید start روی کنترل پانل را فشار دهید . اتوتیون شروع میشود و در حدود یک دقیقه طول میکشد تا عملیات اتوتیون پایان گیرد.

وقتی تمامی پار امتر های مورد نیاز را تنظیم نمودید و قبل از اینکه برق در ایو را قطع و وصل کنید بهتر است یکبار توسط پار امتر 16.07 کلیه پار امتر های در ایو را در حافظه دایمی در ایو , save کنید , بر ای این کار , پار امتر 16.07 را روی save=1 قر ار دهید.

روش کنترلی در ایو, می تواند روش V/f ساده(scalar) نیز باشد. اگر پار امتر 99.04 را بر روی scalar قرار دهید, روش کنترلی scalar برای در ایو, انتخاب خواهد شد. روش scalar نیازی به اتوتیون ندارد. این روش, برای تست در ایو بدون اتصال موتور و یا برای جاهایی که موتور های با توان متفاوت را به یک در ایو وصل می کنید ویا برای جاهایی که توان موتور کمتر از 20% توان در ایو است مناسب می باشد.

#### ماكروها

استفاده از ماکروها, به شما امکان می دهد که به سادگی , تعداد زیادی از پار امترها را بر ای یک منظور خاص تنظیم کنید آر ایش و عملکرد ورودیها و خروجیهای در ایو , بر اساس هر ماکرو متفاوت خواهد بود.

ماکر و توضيح کنترل سر عت ساده و استفاده از سه سر عت ثابت مناسب بر ای Factory نو ار نقاله 🗕 يمب فن و .... 99.02 = 1Hand/Auto کنترل در ابو از دو نقطه A و B مناسب بر ای کار بر دهای HVAC 99.02=2بيکريندي در ايو بر اي کنتر ل pid . Pid-control مناسب بر ای تابلو های بوستر یمپ و... و بر ای کنترل فشار و 99.02=3سطح و دبی مایعات کنتر ل گشتاو ر کنتر ل سر عت با کنتر ل گشتاو ر می توان در ایو را به دو صورت کنترل سرعت و یا کنترل Torque control گشتاور بکار گرفت 99.02 = 4کنترل سرعت مرحله ای ــ می توانید 7 سرعت ثابت و دو نرخ Sequential متفاوت ramp را در این ماکرو , انتخاب نمایید. 99.02=5 مناسب برای اتصال در ایو به سیستم های pLc و جاهایی که نیاز به راه اندازی مرحله ای باشد.

جدول زیر نام و نوع کاربرد هر ماکرو را مشخص می کند.

# پارامترهای پر کاربرد درایو

جداول زیر, تعدادی از پار امتر های مهم در در ایو ACS800 را معرفی می نماید.

| پار امتر | توضيح                                          | بیش فرض بر اساس |
|----------|------------------------------------------------|-----------------|
|          |                                                | ماکروی Factory  |
| 99.02    | انتخاب یک ماکرو بر ای پیکر بندی ورودیها و      | 1=Factory       |
|          | خر وجیهای در ایو                               |                 |
| 99.03    | بازگشت به تنظیمات کارخانه ای ماکروی انتخابی در | NO              |
|          | پار امتر 99.02                                 |                 |
| 99.04    | ر وش کنتر لی در ایو                            | 0=DTC           |
|          | DTC = روش کنترل برداری گشتاور                  |                 |
|          | scalar = روش v/f ساده                          |                 |
| 99.05    | ولتاژنامي موتور (٧)                            | پلاک موتور      |
| 99.06    | n جریان نامی موتور (A)                         | پلاک موتور      |
| 99.07    | فركانس نامي موتور (HZ)                         | پلاک موتور      |
| 99.08    | سر عت نامی موتور (RPM)                         | پلاک موتور      |
| 99.09    | توان نامی موتور (KW)                           | پلاک موتور      |
| 99.10    | اتوتیون نمودن در ایو و موتور                   | ID MAGN         |
| 10.01    | مرجع فرمان شمار ہ یک ۔EXT1                     | 3=Di1&2         |

| 10.02 | مرجع فرمان شماره دو ۔EXT2                                         | 1=Not used |
|-------|-------------------------------------------------------------------|------------|
| 10.03 | جهت چرخش موتور                                                    | 3=Requast  |
|       | 1=ر استگرد                                                        |            |
|       | 2=چپگرد                                                           |            |
|       | 3=چپگرد-راستگردRequast                                            |            |
| 11.01 | اگر 1=REF1 را انتخاب کنید واحدهای Hz و                            | REF1=1     |
|       | RPM معتبر است و اگر REF2 را انتخاب کنید<br>ارد داریه میرت ۷ میراث |            |
|       | واحدها به صورت % می باسد.                                         |            |
| 11.02 | چگونگی انتخاب بین دو مرجع فرمان یک و دو                           | 7=EXT1     |
|       | انتخاب EXT1 يا EXT2 و يا انتخاب از طريق                           |            |
|       | ورودیهای دیجیتال و                                                |            |
| 11.03 | مرجع سرعت REF1                                                    | 2=Ai1      |
| 11.06 | مرجع سرعتREF2                                                     | 1=key pad  |
| 11.04 | حداقل سر عت بر ای REF1                                            | 0 RPM      |
| 11.05 | حداکثر سرعت بر ای REF1                                            | 1500 RPM   |
| 11.07 | حداقل سر عت بر ای REF2                                            | 0%         |
| 11.08 | حداکثر سرعت بر ای REF2                                            | 100%       |
| 12.01 | روش انتخاب سر عتهای ثابت موجود در حافظه در ایو                    | 10=Di5&6   |
| 12.02 | سرعت ثابت 1                                                       | 300 RPM    |
| 12.03 | سر عت ثابت 2                                                      | 600 RPM    |

| 12.04 | سرعت ثابت 3                                                   | 900 RPM     |
|-------|---------------------------------------------------------------|-------------|
|       |                                                               |             |
| 12.16 | سرعت ثابت 15                                                  | 0 RPM       |
| 13.01 | حداقل ولتاژ ورودی Ai1                                         | 0 V         |
| 13.02 | حداکثر ولتاژ ورودی Ai1                                        | 10 V        |
| 13.03 | اسکیل نمودن ورودی آنالوگ Ai1                                  | 100%        |
| 13.05 | معکوس نمودن عملکرد ورودی آنالوگ Ai1                           | NO          |
| 13.06 | حداقل ورودی آنالوگ                                            | 0 mA        |
|       | به ورودی Ai2 مقدار O mA بدهید و گزینه Tune<br>را انتخاب کنید. |             |
| 13.07 | حداکثر ورودی آنالوگ AI2                                       | 20 mA       |
|       | به ورودی Ai2 جریان 20mA بدهید و گزینه<br>Tune را فعال کنید.   |             |
| 13.08 | اسکیل نمودن ورودی آنالوگ Ai2                                  | %100        |
| 13.10 | معکوس نمودن ورودی آنالوگ Ai2                                  | NO          |
| 14.01 | تعیین عملکرد رله خروجی Ro1                                    | 2=Ready     |
| 14.02 | تعیین عملکرد رله خروجی Ro2                                    | 0=Running   |
| 14.03 | تعیین عملکرد رله خروجی Ro3                                    | 5=Fault(-1) |

پار امتر 16.02 بر ای قفل نمودن صفحه کلید و جلوگیری از دسترسی به پار امتر های در ایو است. اگر پار امتر Dpen=16.02 باشد امکان دسترسی به پار امتر ها وجود دارد. اگر این پار امتر را بر روی Locked قرار دهید دسترسی به پار امتر ها فقط با دادن کد به پار امتر 16.03 امکان پذیر می گردد. پس ابتدا یک کد را وارد پار امتر 16.03 کنید و سپس پار امتر 16.02 را روی Looked قرار دهید تا قفل گردد. بر ای باز کردن قفل , همان کد عددی را در 16.03 وارد کنید.

| پار امتر | توضيح                                   | پیش فرض بر اساس     |
|----------|-----------------------------------------|---------------------|
|          |                                         | ماکروی factory      |
| 16.04    | انتخاب یک ورودی بر ای ری ست             | Not selected        |
|          | نمودن خطاهای در ایو                     |                     |
| 16.05    | علاوه بر ماکرو های موجود در این         | Not selected        |
|          | در ایو می توانید دو ماکرو ی user هم     |                     |
|          | ایجاد و توسط این پار امتر , روش فعال    |                     |
|          | شدن این ماکرو ها ر ا مشخص کنید <u>.</u> |                     |
| 16.09    | انتخاب بر ای استفاده از منبع 24+ ولت    | Internal منبع داخلی |
|          | داخلی در ایو یا استفاده از منبع تغذیه   |                     |
|          | خارجى 24+ ولت                           |                     |
| 16.07    | Save نمودن پار امتر ها در حافظه         | Done                |
|          | دایمی در ایو                            |                     |
|          | شرکت ABB توصیه می کند از این            |                     |
|          | پار امتر در انتهای پروگر ام نمودن یک    |                     |
|          | در ايو , استفاده شود.                   |                     |

| -        | حداقل سرعت مجاز خروجی (RPM)       | 20.01 |
|----------|-----------------------------------|-------|
| -        | حداکثر سرعت مجاز خروجی (RPM)      | 20.02 |
| -        | حداکثر جریان مجاز خروجی (A)       | 20.03 |
| فعال=ON  | کنترل ولتاژباس dc درایو و جلوگیری | 20.05 |
|          | از بروز خطای over voltage         |       |
| -50 HZ   | حداقل فرکانس مجاز خروجی (HZ)      | 20.07 |
| +50 HZ   | حداکثر فرکانس مجاز خروجی (HZ)     | 20.08 |
| Auto     | روش استارت شدن موتور              | 21.01 |
| 1=coast  | روش توقف موتور                    | 21.03 |
|          | coast=1                           |       |
|          | Ramp=2                            |       |
| 6=Di4    | چگونگی انتخاب نرخ Ramp سرعت       | 22.01 |
|          | بین (ACC1&2) و (Dec1&2)           |       |
| 20 sec   | مدت زمان افزایش سرعت ACC1         | 22.02 |
| 20 sec   | مدت زمان کاهش سرعت Dec1           | 22.03 |
| 60 sec   | مدت زمان افزایش سرعت Acc2         | 22.04 |
| 60 sec   | مدت زمان کاهش سرعت Dec2           | 22.05 |
| 0=Linear | شکل موج منحنی شتاب                | 22.06 |
|          | 0= خطی Linear                     |       |
|          | عدد=غیر خطی و s شکل               |       |

| غیر فعال =OFF | فعال یا غیر فعال نمودن چاپر ترمز  | 27.01 |
|---------------|-----------------------------------|-------|
|               | (مقاومت ترمز )                    |       |
| -             | مقدار اہمی مقاومت ترمز            | 27.02 |
| -             | توان کیلو وات مقاومت ترمز         | 27.05 |
| 0             | تعداد دفعات ري ست شدن فالتها بطور | 31.01 |
|               | اتوماتيک                          |       |
| Fault         | عملکرد در ایو در مورد برداشته شدن | 30.02 |
|               | کنترل پانل از روی در ایو          |       |
| غير فعال =NO  | عملکرد در ایو در مورد قطع شدن یکی | 30.16 |
|               | از فاز های موتور                  |       |
|               | NO= عكس العمل نشان ندهد.          |       |
|               | Fault= اعلام خطا و توقف درايو     |       |
|               |                                   | 1     |

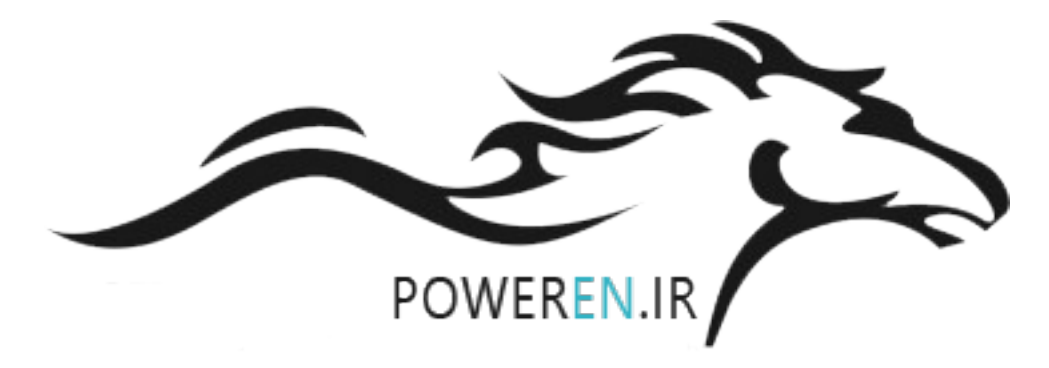

مثال 1

مطابق شکل زیر , قصد داریم بطور ساده از ورودی Di1 برای استارت در ایو در جهت راستگرد و از ورودی Di2 برای استارت در ایو , در جهت چپگرد استفاده کنیم . سرعت در ایو هم توسط ورودی آنالوگ Ai1 کنترل می گردد.

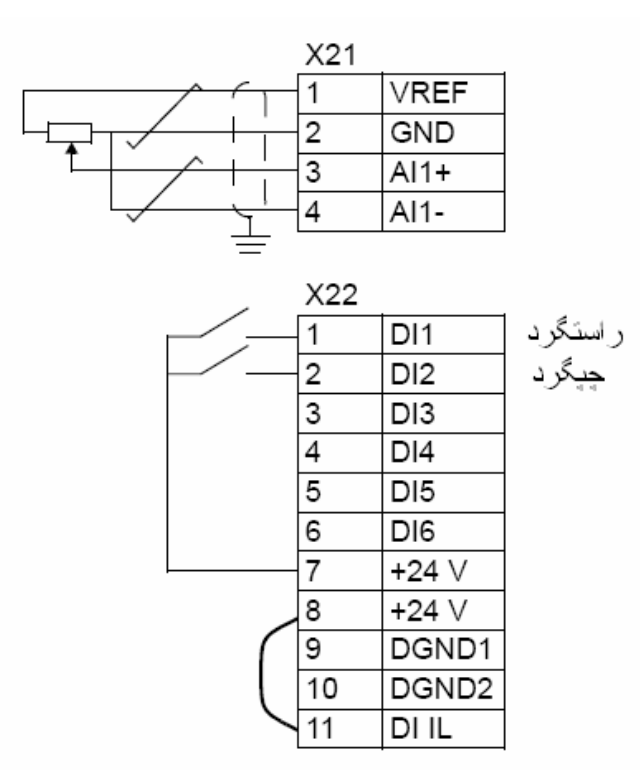

| پار امتر | توضيح                                                                    | تنظيم گردد  |
|----------|--------------------------------------------------------------------------|-------------|
| 99.02    | انتخاب نوع سیم بندی در ایو بر اساس ماکروی<br>Factory                     | 1=Factory   |
| 99.03    | بازگشت به تنظیمات کارخانه بر اساس ماکروی<br>انتخاب شده در پار امتر 99.02 | Yes=Restore |

| 99.04 | مد کنترلی در ایو – روش کنترل بر داری                       | DTC        |
|-------|------------------------------------------------------------|------------|
| 99.05 | ولتاژنامی موتور (V)                                        | پلاک موتور |
| 99.06 | In جریان نامی موتور (A)                                    | پلاک موتور |
| 99.07 | فرکانس نامی موتور (HZ)                                     | 50 HZ      |
| 99.08 | سرعت نامی موتور (KW)                                       | پلاک موتور |
| 99.10 | اتوتیون نمودن در ایو و موتور                               | 3=Reduced  |
| 10.01 | مرجع فرمان در ايو                                          | 17         |
|       | ورودی Di1 برای راستگرد و ورودی Di2<br>برای چپگرد بکار رود. |            |
|       | Di2 R و Di2 R                                              |            |
| 10.03 | جهت چرخش موتور                                             | 3=Request  |
|       | Request=3 امکان چرخش در هر دو جهت                          |            |
| 11.02 | انتخاب بین مرجع فرمان EXT1 و EXT2                          | 7=EXT1     |
| 11.03 | مرجع سرعت درايو REF1                                       | 2=Ai1      |
|       | Ai1=2                                                      |            |
| 20.03 | حداکثر جریان مجاز خروجی در ایو بر ای حفاظت<br>از موتور     | 1.2xln     |
| 21.03 | روش توقف موتور                                             | 2=Ramp     |
|       | coast=1                                                    |            |
|       | Ramp=2                                                     |            |

| 22.02 | مدت زمان افز ایش سر عت ACC1                | Ę | sea | С   |
|-------|--------------------------------------------|---|-----|-----|
| 22.03 | مدت زمان کاهش سر عت Dec1                   | 6 | SEC | 2   |
| 27.01 | غير فعال نمودن مقاومت ترمز                 |   | OF  | F   |
| 16.07 | Save نمودن تغییرات در حافظه ماندگار در ایو |   | Ye  | \$S |

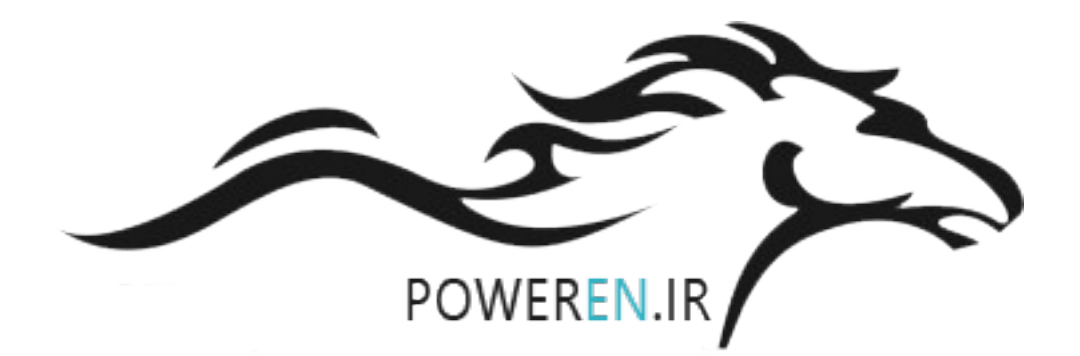